## Arbor App and attendance at school

You can see basic statistics of your child's overall statutory AM and PM attendance for the year, and their attendance for the last four weeks by clicking their name at the top of the page and scrolling down to the **Statistics** section.

## **Evie Davies**

| Statistics               |                       |
|--------------------------|-----------------------|
| Attendance (2018/201     | 9)                    |
| 87.2%<br><sub>Year</sub> | 52.9%<br>Last 4 weeks |

To view more detailed information, click the menu icon at the bottom left of your screen. From the menu, under **Attendance** select **Summary** to see statistics for Presents, Lates and Absences for the year to date, and for the last week.

Recent Attendance for Evie Davies Statistics for Academic Year 2018/2019 Possible sessions 359 Present 313 sessions (87.19%) Late 8 sessions (2.56%) Authorised absent 46 sessions (12.81%) Unauthorised absent 0 sessions (0.00%) Recent Attendance (13 May 2019 -20 May 2019) Present 0 sessions (0.00%)

To record an absence, click on the **Quick Actions** button and then click **Attendance**.

|              | Quick Actions 🔺 |
|--------------|-----------------|
| Attendance   |                 |
| Denavioui    |                 |
| Clubs        |                 |
| Meals        |                 |
| Payments     |                 |
| Progress     |                 |
| Report Cards |                 |
| School Shop  |                 |
| Trips        |                 |
| HULLES       |                 |

From here, click the green *Log Absence* button in the top-right of the page.

| ← Kim's page / ▼ Attendance / Summary | Log Absence |
|---------------------------------------|-------------|
| Recent Attendance for Kim Bowers      |             |
|                                       |             |

Here, you can input the start and end time for the absence and type in the reason for the absence. You can adjust start and end times as needed.

|                                                                               | Log Absence                                                                |                            |   |
|-------------------------------------------------------------------------------|----------------------------------------------------------------------------|----------------------------|---|
| This form lets you notify that I<br>If you need to record an absen<br>school. | Kim will be absent today, Tue, O2 J<br>ce for a future date, you will need | ul 2024.<br>to contact the |   |
| Student                                                                       | Kim Bowers                                                                 |                            |   |
| Date                                                                          | Tue, 02 Jul 2024                                                           |                            |   |
| Absence start*                                                                | 09:00                                                                      | 8                          | ▼ |
| Absence end*                                                                  | 15:45                                                                      | 8                          | ▼ |
| Reason*                                                                       | Please provide a reason for the                                            | absence                    |   |

Once you have filled in this data, click Log Absence. This will then be visible to school staff.

Once this has been logged, school staff can **accept or reject the absence.** Approved absences appear in the **Attendance** tab of the Parent Portal or Arbor App.

| Recent Attendance for Kim Bowers           |                                 |  |  |  |
|--------------------------------------------|---------------------------------|--|--|--|
| Recent Absence (25 Jun 2024 - 02 Jul 2024) |                                 |  |  |  |
| Absence note 🕢 Illness (I01)               | Tue, 02 Jul 2024, 09:00 - 15:45 |  |  |  |
|                                            |                                 |  |  |  |

Editing or deleting absence requests

It is not possible to edit an existing absence request, so if you need to make any changes, you should delete the absence request and create a new one. To delete the absence, click on it and then click **Cancel Change Request**.

| New Value: Parent Portal |  |
|--------------------------|--|
| Cancel Change Request    |  |
| Close                    |  |
|                          |  |

Please note: It is not possible to delete an absence once it has been approved by your school. If you need to make any changes after this has happened, please contact your school.